# 0.01 guía de cómo instalar un **paquete de idioma en windows 10**

Siga los pasos indicados a continuación para cambiar el idioma o instalar un idioma adicional.

- 1. En Windows, busque y abra el **Panel de control**.
- 2. En Reloj, idioma y región, haga clic en Agregar un idioma.

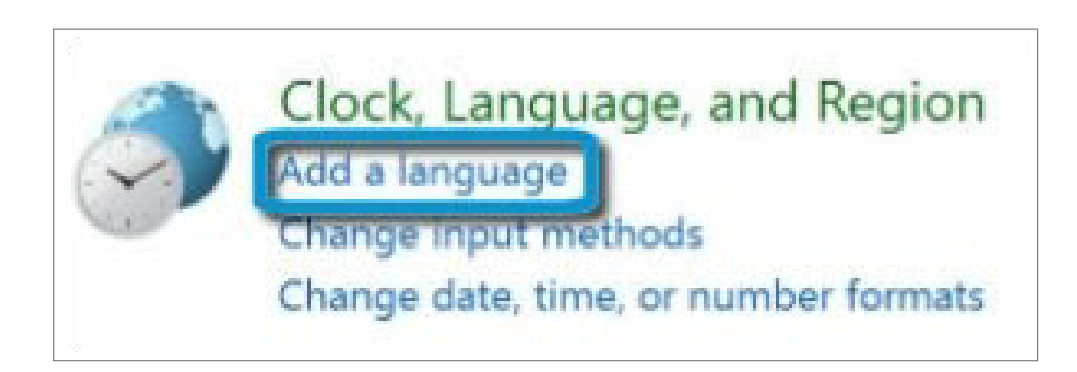

3. En la ventana Idioma, haga clic en Agregar un idioma.

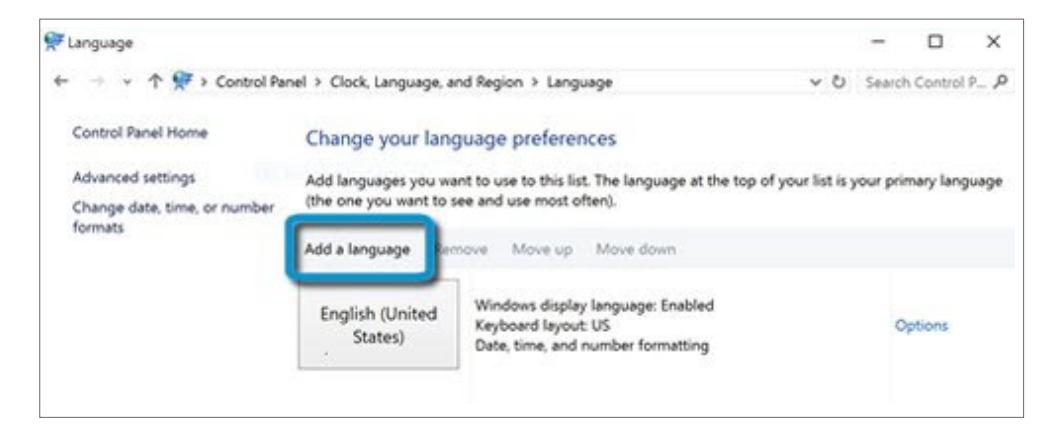

4. En la ventana **Agregar un idioma**, desplácese para encontrar el idioma que desea.

5. Seleccione el idioma. Si el idioma no tiene variantes regionales, haga clic en **Agregar**.

#### Fig.1: Agregar un idioma

Fig.2: Ventana Idioma

#### Guía de pasos PAQUETE DE IDIOMA

### WINDOWS 2010

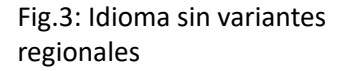

regionales

| an angeogra                   |                              |                              |             |             |
|-------------------------------|------------------------------|------------------------------|-------------|-------------|
| ・ ・ 个 デン Control Panel        | > Clock, Language, and Regio | in > Language > Add languagi | is ∨ Ö Sean | ch language |
| Add a language                |                              |                              |             |             |
| Use the search box to find mo | re languages.                |                              |             |             |
| Group languages by: Languag   | je name 🛛 👻                  |                              |             |             |
| සිංහල                         | sää mkiöll                   | slovenčina                   | slovenski   | ^           |
| Sinhala                       | Skolt Sami                   | Slovak                       | Slovenian   | 1           |
| äarjel<br>saemiengiele        | Español                      | svenska                      | Martine     |             |
| Southern Sami                 | Spanish                      | Swedish                      | Syriac      |             |
| тт                            | B                            |                              | 1           | •           |
| точики                        | കഥിழ                         | татар                        | తెలుగు      |             |
| w. 11. 10. July 1.            |                              | N                            | *.t         | - ·         |
|                               |                              |                              |             |             |

Si el idioma tiene variantes regionales, haga clic en Abrir, seleccione la variante regional que desee y, luego, haga clic en Agregar.

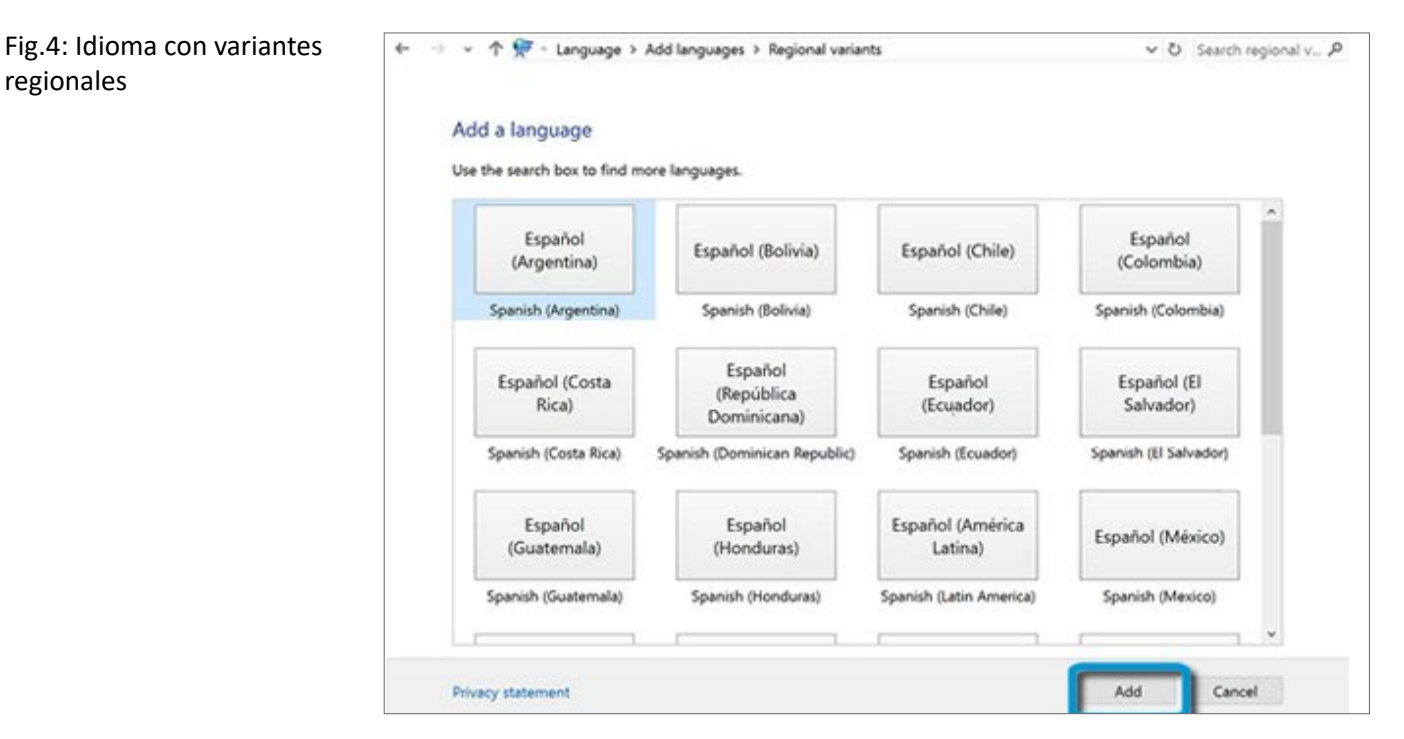

Guía de pasos PAQUETE DE IDIOMA

WINDOWS 2010

La ventana **Idioma** se vuelve a abrir con el nuevo idioma en la lista. 6. Haga clic en Opciones junto al idioma que está agregando.

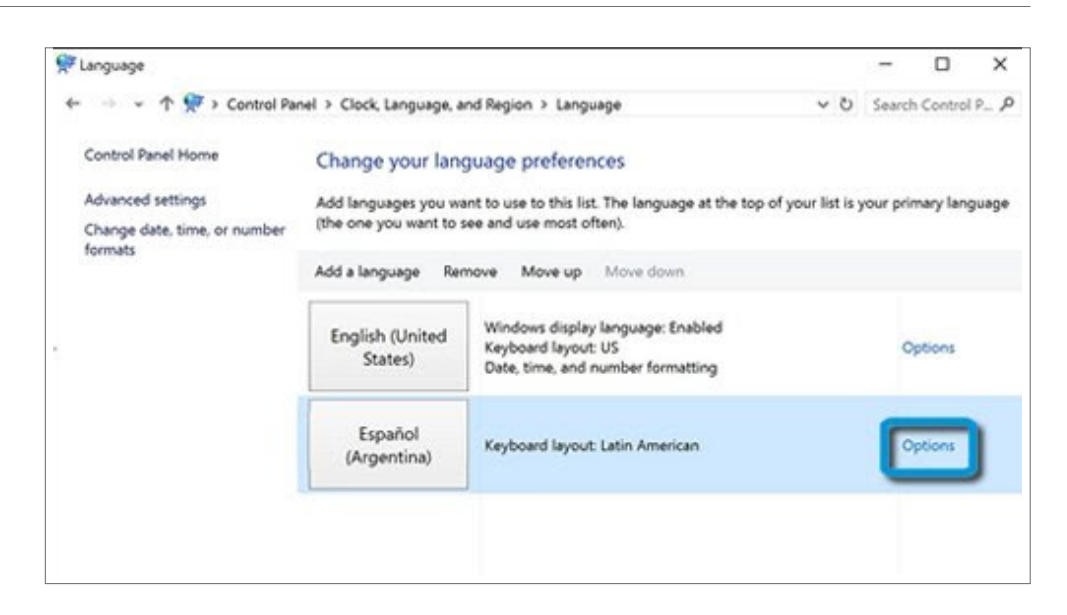

Se abre la ventana Opciones de idioma con los paquetes de idioma disponibles indicados en Idioma de visualización de Windows.

7. Si el paquete de idioma está disponible, haga clic en Descargar e instalar paquete de idioma.

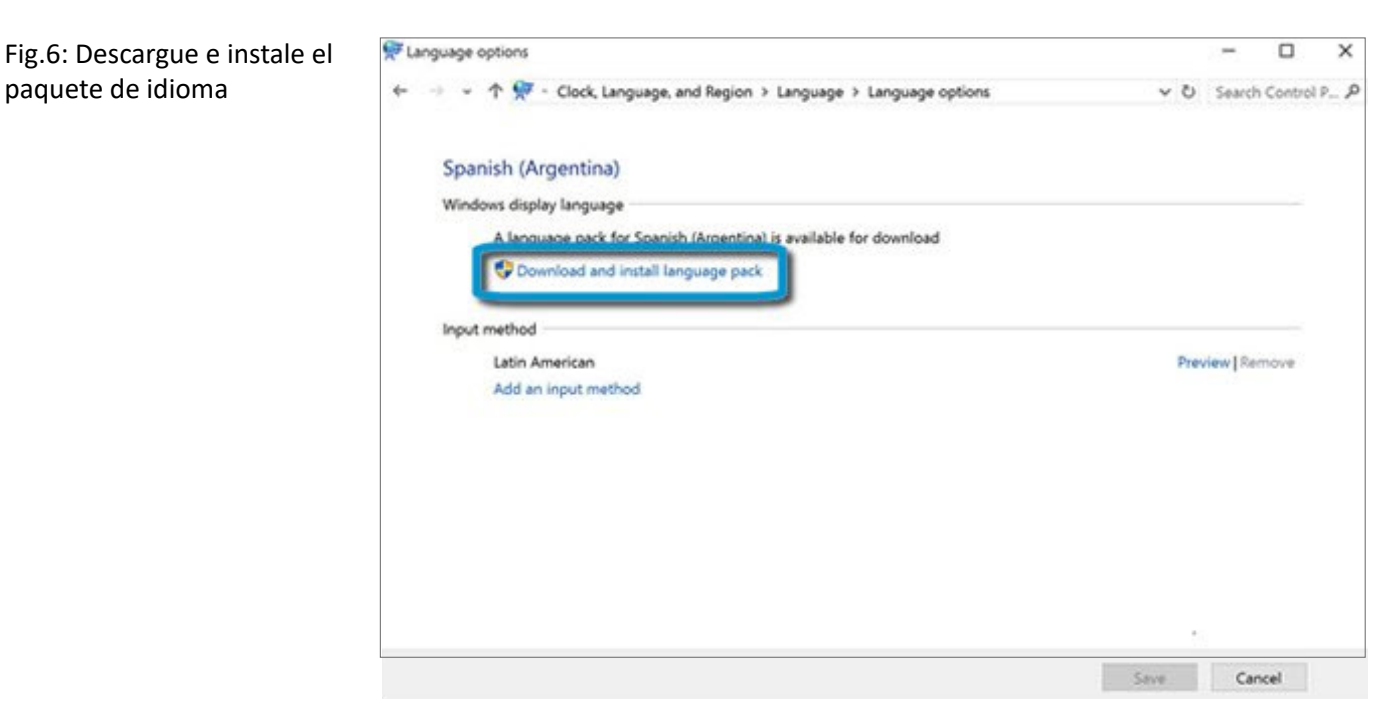

#### Fig.5: Opciones de idioma

paquete de idioma

WINDOWS 2010

8. Si se le solicita, inicie sesión como administrador.

9. Cuando se le solicite, haga clic en **Sí** para permitir que el Instalador de paquetes de idioma de Microsoft Windows haga los cambios en su equipo.

**Se iniciará la instalación del paquete de idioma.** Esto puede llevar varios minutos.

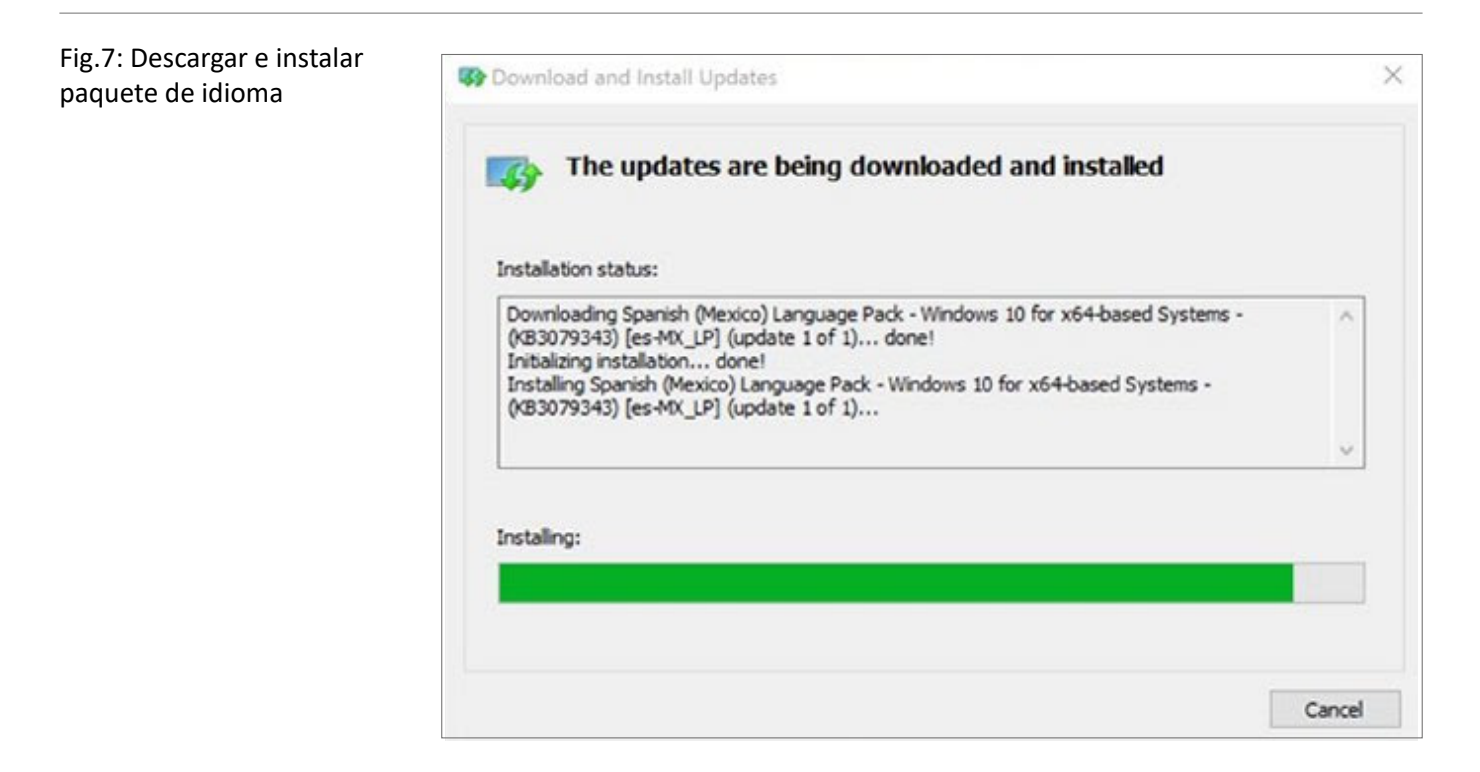

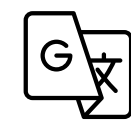

### **EL NUEVO IDIOMA ESTÁ DISPONIBLE** PARA TODOS LOS USUARIOS.

## 0.02 cómo cambiar el **idioma de visualización**

## Una vez que el paquete de idioma se ha descargado, puede cambiar entre idiomas de visualización.

1. Inicie sesión con su cuenta de usuario.

2. En la ventana I**dioma** seleccione el idioma que desea establecer como idioma principal y haga clic en **Subir** hasta que el idioma esté en la parte superior de la lista.

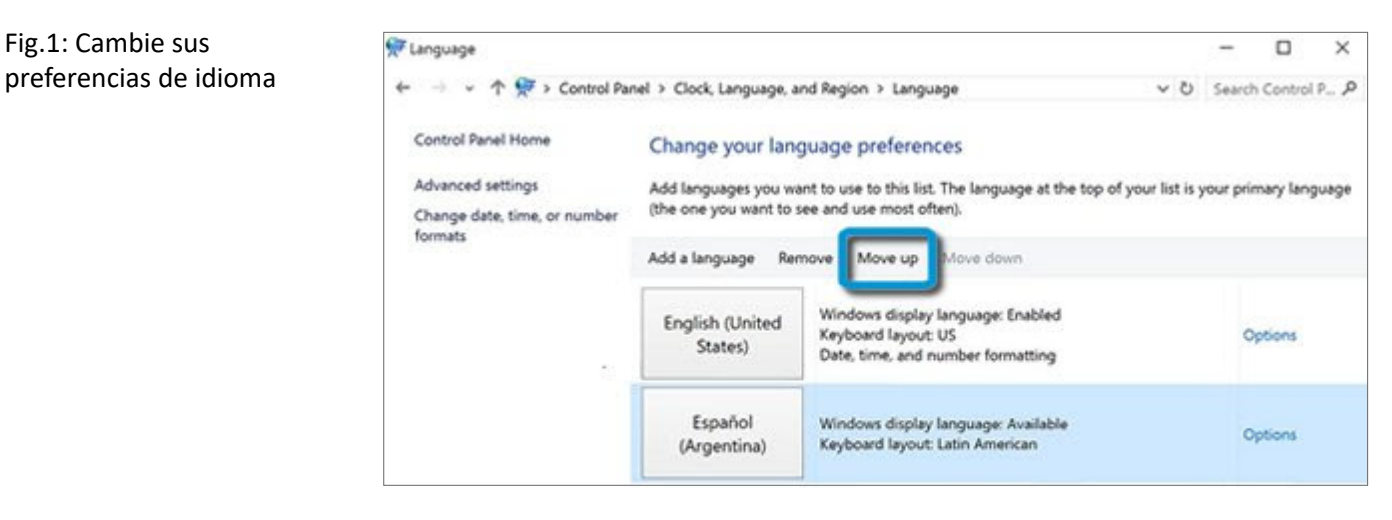

- 3. Reinicie el equipo.
- 4. Inicie sesión con su cuenta de usuario.

### El equipo se reiniciará usando el nuevo idioma de visualización en aplicaciones, configuraciones, menús y otras áreas de Windows.

5. Para cambiar entre idiomas, abra la ventana Idioma, mueva el idioma que desea a la parte superior de la lista y, luego, reinicie el equipo.

## 0.03 cambio de **idioma del teclado**

Una vez que un idioma está en la lista de idiomas, se añade automáticamente el método de escritura apropiado. Puede agregar métodos de escritura en otros idiomas o seleccionar una distribución de teclado diferente.

- 1. En Windows, busque y abra el **Panel de control**.
- 2. En Reloj, idioma y región, haga clic en **Cambiar métodos de entrada**.

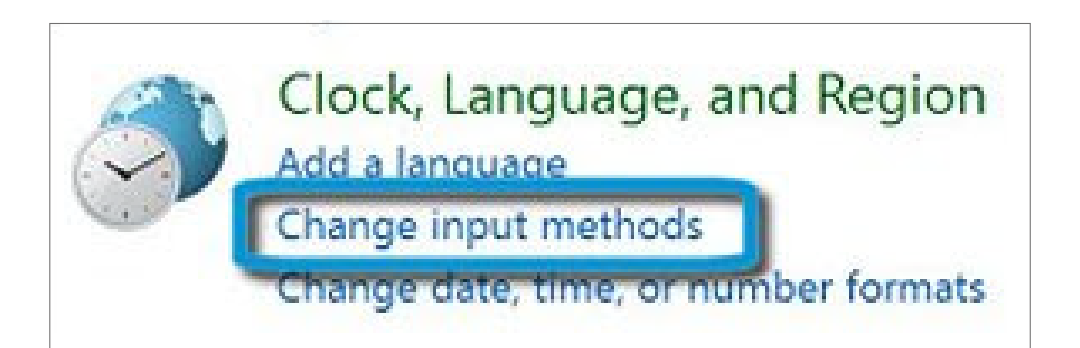

Se abre la ventana Idioma.

3. Para agregar una nueva distribución de teclado, haga clic en **Opciones** junto al idioma.

| Language                             |                            |                                                                                               |              | -        |            | ×       |
|--------------------------------------|----------------------------|-----------------------------------------------------------------------------------------------|--------------|----------|------------|---------|
| 🔶 🧁 👻 🛧 💏 > Control Par              | nel > Clock, Language, a   | nd Region > Language                                                                          | v O          | Search   | Control P  | 2.0     |
| Control Panel Home                   | Change your lang           | guage preferences                                                                             |              |          |            |         |
| Advanced settings                    | Add languages you wa       | ant to use to this list. The language at the top of yo                                        | ur list is y | our prin | nary langu | uage    |
| Change date, time, or number formats | (the one you want to s     | see and use most often).                                                                      |              |          |            | anguage |
|                                      | Add a language Ren         | nove Move up Move down                                                                        |              |          |            |         |
|                                      | English (United<br>States) | Windows display language: Enabled<br>Keyboard layout: US<br>Date, time, and number formatting |              | 01       | otions     |         |
|                                      | Español<br>(Argentina)     | Windows display language: Available<br>Keyboard layout: Latin American                        |              |          | otions     | Í       |

### Fig.1: Cambiar métodos de entrada

Fig.2: Opciones de preferencias del idioma

WINDOWS 2010

4. En la ventana Opciones de idioma, haga clic en **Agregue un método** de entrada.

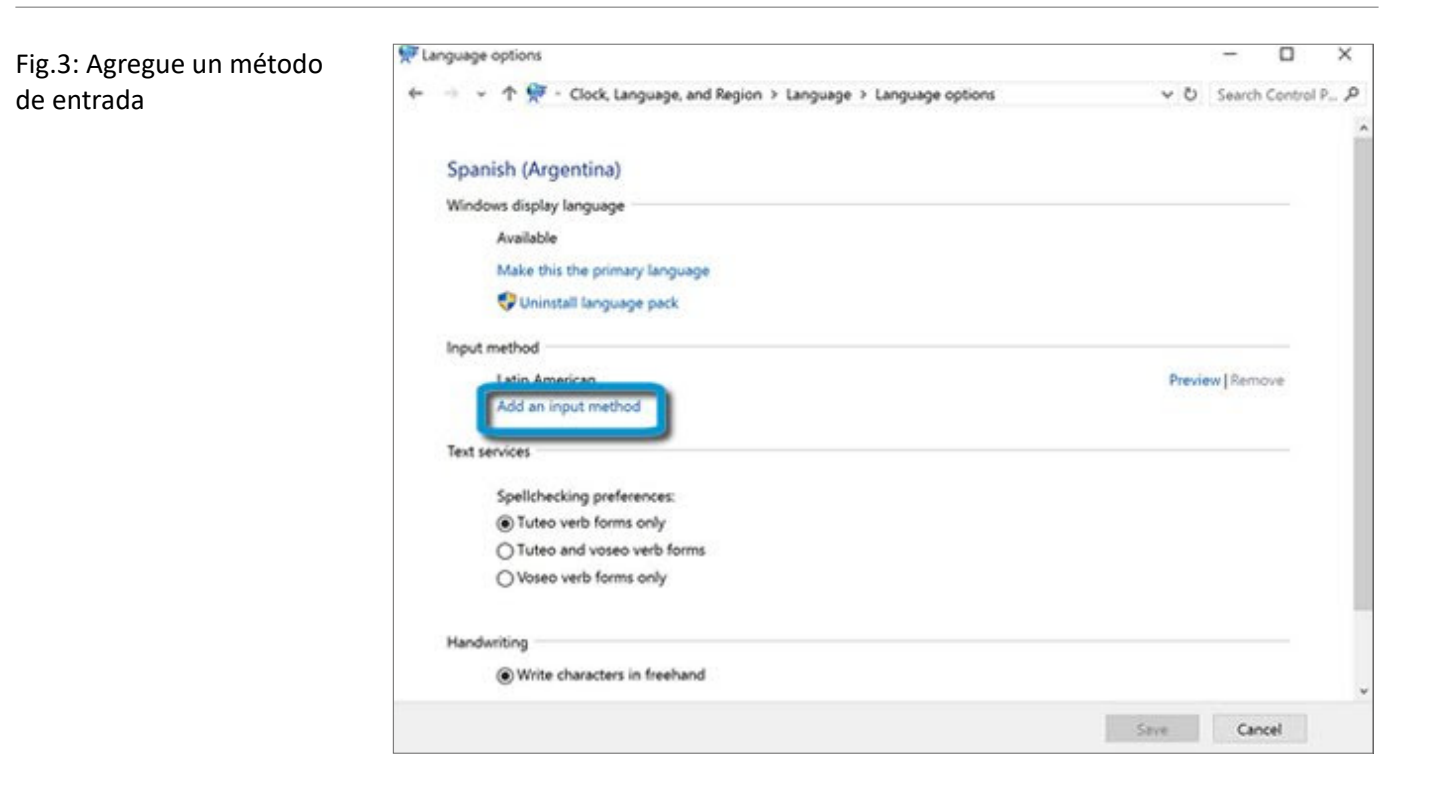

5. En la ventana Método de entrada, seleccione de la lista el idioma y la distribución deseados para el teclado y, luego, haga clic en **Agregar**.

| QWERTY | Canadian Multilingual Standard<br>Touch keyboard layout | Preview |
|--------|---------------------------------------------------------|---------|
| QWERTY | English (India)<br>Touch keyboard layout                | Preview |
| QWERTY | Irish<br>Touch keyboard layout                          | Preview |
| QWERTY | Scottish Gaelic<br>Touch keyboard layout                | Preview |
| QWERTY | United Kingdom<br>Touch keyboard layout                 | Preview |

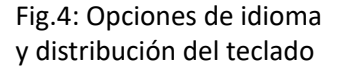

6. En la ventana Opciones de idioma, haga clic en Guardar. Una vez que haya elegido los idiomas del teclado, puede cambiar entre teclados pulsando las teclas Windows + BARRA ESPACIADORA.

7. Si desea que cada aplicación utilice un teclado específico, en la ventana Idioma, haga clic en Configuración avanzada.

8. En Cambio entre métodos de entrada, active la casilla de verificación que aparece junto a Permitirme establecer un método de entrada distinto para cada ventana de aplicación.

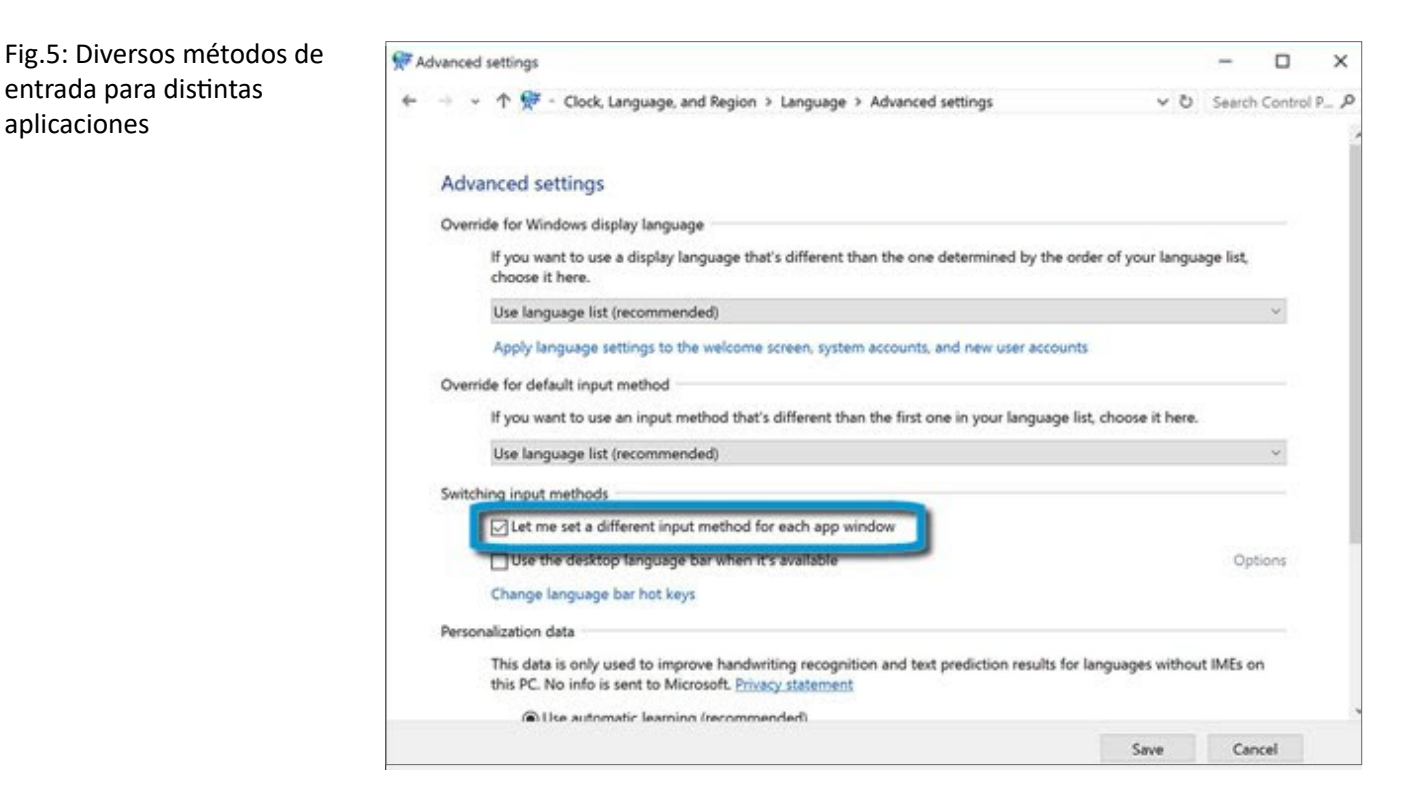

9. Haga clic en Guardar.

Podés tenerlo todo.

W. \_\_ Т. \_\_\_

\_\_\_\_\_ www.zonatecno.com.uy +598 2401 6057

Cordón Montevideo Shopping Ciudad Vieja

Las Piedras Shopping Colonia del Sacramento Nueva Helvecia

f 🖸 🎔 zonatecno